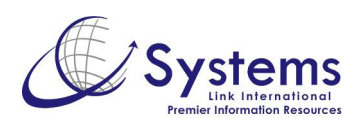

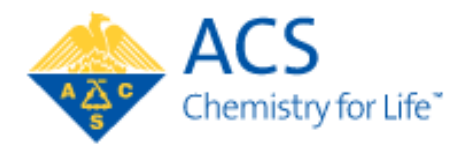

## ACS – Portal de Periódicos – Guia Rápido de Utilização

## 1. Abrir o **Portal de Periódicos – CAPES.**

- 2. Clicar na aba de **Textos Completos.**
- 3. Na lista de periódicos por editores, selecionar **ACS**.
- 4. Na página inicial das publicações, utilizar o campo de busca simples (**SEARCH**) na parte superior direita, ou clicar em **Advanced Search**.
- Na página de busca avançada, utilizar os campos de busca, e as opções como habilitar "stemming" (diferentes grafias de palavras), seleção de periódicos, ou restrição por período de busca.
- 6. Ainda na página de busca avançada, observar a lateral direita, com dicas relacionadas ao processo de buscas.
- Na página de resultados, observar as opções de abas superiores com todos os resultados, ou agrupados em pesquisa, novidades ou informação geral.
- 8. Na lateral esquerda, observar o conjunto de resultados divididos por tipo, periódicos onde aparecem, autores, e período de publicação. Para acessar qualquer dos grupos, basta clicar no link de interesse.
- 9. Clicar no título de um artigo para abrir o **resumo**.
- 10. Na página de resumo, observar as ferramentas de download da referência para um gerenciador (por exemplo, Endnote), adicionar a favoritos, enviar por e-mail, verificar o link permanente da URL no Permalink, link para busca das substâncias descritas no artigo usando a ferramenta **SciFinder**, links para bookmarking, conteúdo relacionado ao assunto do artigo, e outros artigos dos autores.
- 11. Clicar nas opções de **PDF** ou **HTML** para abrir o texto completo.
- 12. Na página do texto completo em **HTML**, observar as ferramentas de trabalho com o artigo.
- 13. Na aba **Publications A-Z** voce pode navegar por cada um dos periódicos.
- 14. Na página de um periódico, voce pode acessar o conteúdo do volume atual, dos volumes anteriores, dos artigos ASAP (as soon as publishable), os artigos mais lidos, e os artigos mais citados.
- Na página inicial do periódico JACS (Journal of the American Chemical Society – a publicação mais antiga da ACS), voce pode acessar diversas novidades e ferramentas no link **JACS<sup>β</sup>**.
- 16. Na aba ACS (canto superior direito) voce pode acessar diversas outras ferramentas da ACS como informações sobre as publicações, encontros, carreiras, educação, etc.
- 17. Na aba C&EN (canto superior direito) voce pode acessar a publicação semanal Chemical & Engineering News, com muitos artigos gratuitos.

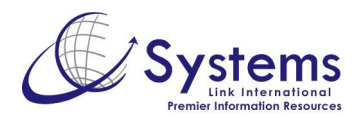

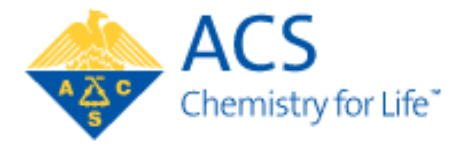

Os artigos de acesso restrito a assinantes estão identificados com um cadeado.

18. Em caso de dúvidas quanto a utilização desta base de dados, entrar em contato com a Systems Link pelo e-mail **help@systemsint.info**